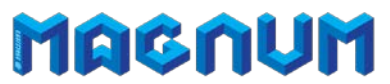

# Инструкция по подключению и настройке 3D-принтера Magnum

### Для работы принтера вам понадобятся:

- 1). Драйвер СОМ порта
- 2). Программа для управления принтером Repetier Host, включающая в себя:
  - а. программу для слайсинга моделей Slic3r
  - b. программу для слайсинга моделей Cura Engine

1. Сначала установите драйвер: распакуйте и запустите от имени Администратора (правая кнопка мыши "запуск от имени Администратора") файл serial\_install.exe

После установки драйвера подключите принтер к USB порту компьютера, он найдет устройство и определит ему COM-порт.

2. Скачайте с сайта <u>http://www.repetier.com/download-now</u> и установите программу Repetier Host последней версии. Вместе с ней установятся необходимые программы, в том числе и программы-слайсеры.

### Для настройки программ сделайте следующее:

1. Для того чтобы использовать уже готовые профили для слайсера Slic3r, скопируйте содержимое папки "to\_ApplicationData" в папку USER/ApplicationData вашего компьютера.

2. Для использования профилей слайсера Cura Engine в запущенной программе Repetier Host выберите вкладку Слайсер и в ниспадающем списке выберите слайсер CuraEngine.

3. Импортируйте профили с настройками из папки Cura settings

## Настройка программы Repetier Host

Для нормальной работы управляющей программы Repetier Host необходимо прописать настройки для принтера, а также скрипты для запуска и остановки печати и скрипты калибровки рабочего стола.

Для этого при закрытой программе Repetier Host импортируйте файл peecrpa "Repetier\_Magnum\_setting".

(Правая кнопка мыши -> Слияние).

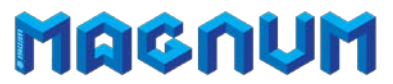

Данный файл реестра содержит:

- 1. Профиль принтера с размерами и другими настройками
- 2. Gcode для корректного запуска и остановки печати на принтере
- 3. Готовые скрипты для удобной калибровки высоты стола.

#### Калибровка плоскости стола

1. Сначала прогрейте стол и экструдер до рабочих температур!

2. Закрутите почти до упора регулировочные винты снизу стола, для того, чтобы сопло при калибровке не повредило стол.

3. Далее в программе Repetier Host выберите вкладку "Управление" и нажмите кнопку 1 (в кружочке), при этом принтер передвинет головку в положение над первым регулировочным винтом и опустит стол в положение 0,1мм. Подложите под сопло лист бумаги, который был в комплекте с вашим принтером (или лист обычной офисной бумаги), и отпускайте винт до тех пор, пока лист бумаги не начнет задевать за сопло. Бумага при этом не должна сгибаться.

4. Отрегулировав положение стола в первой точке, нажмите кнопку 2, и затем кнопку 3, для регулировки соответственно точки 2 и 3.

5. Повторите регулировку еще раз для всех трех точек последовательно.

Дополнительные вопросы и поддержка на официальном сайте <u>http://magnum3d.ru</u>